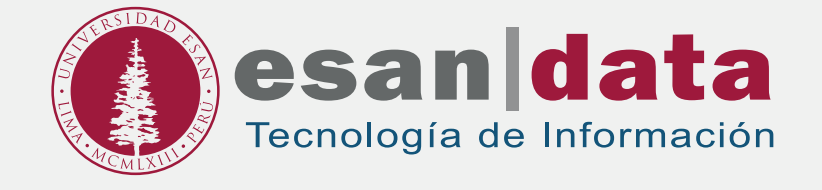

## Manual dirigido al alumno: INSTALACIÓN DE ARDUINO

Elaborado por: Laboratorios

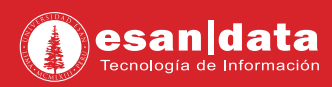

## **GUÍA PARA LA INSTALACIÓN DE ARDUINO**

## 1: Descarga del software

- Ingrese al siguiente URL: https://www.arduino.cc/en/Main/Software
- Seleccione la opción "instalador de Windows".

| Download the Arduin                                                                                                    | D IDE                                                                                                    |
|----------------------------------------------------------------------------------------------------|----------------------------------------------------------------------------------------------------|
| ARDUINO 1.<br>The oper-source Aroun<br>whee oper and uplead in<br>whee oper and uplead in<br>whee oper and oper<br>the oper-source Aroun<br>whee oper and uplead in<br>whee oper and oper<br>the oper-source Around<br>whee oper and oper<br>the oper-source Around<br>whee oper and oper<br>the oper-source Around<br>whee oper and uplead in<br>whee oper and oper<br>the oper-source Around<br>whee oper and oper<br>the oper-source Around<br>whee oper and oper<br>the oper-source Around<br>whee oper and oper<br>the oper-source Around<br>whee oper and oper<br>the oper-source Around<br>whee oper and oper<br>the oper-source Around<br>whee oper and oper<br>the oper-source Around<br>whee oper and oper<br>the oper-source Around<br>whee oper and oper<br>the oper-source Around<br>whee oper-source Around<br>whee oper-sourc | 8.7<br>O beforens (DD) makes trachto<br>tobhe board it som of<br>conferencesing and other com-<br>it with apper for Mitbalation Windows app Geometry Web Niller Mitbalation Windows app Geometry Web Niller Mitbalation Windows app Geometry Web Niller Mitbalation Windows app Geometry Web Niller Mitbalation Windows app Geometry Web Niller Mitbalation Windows app Geometry Web Niller Mitbalation Windows app Geometry Net Niller Mitbalation Windows app Geometry Net Niller Mitbalation Windows app Geometry Net Niller Mitbalation Windows app Geometry Net Niller Mitbalation Windows app Geometry Net Niller Mitbalation Windows app Geometry Net Niller Mitbalation Windows app Geometry Net Niller Mitbalation Windows app Geometry Net Niller Mitbalation Windows app Geometry Net Niller Mitbalation Windows app Geometry Net Niller Mitbalation Windows app Geometry Net Niller Mitbalation Windows app Geometry Net Niller Mitbalation Windows App Geometry Net Niller Mitbalation Windows App Geometry Net Niller Mitbalation Windows Mitbalation Windows App Geometry Net Niller Mitbalation Windows Mitbalation |

• En la siguiente página, seleccione "Solo descargar":

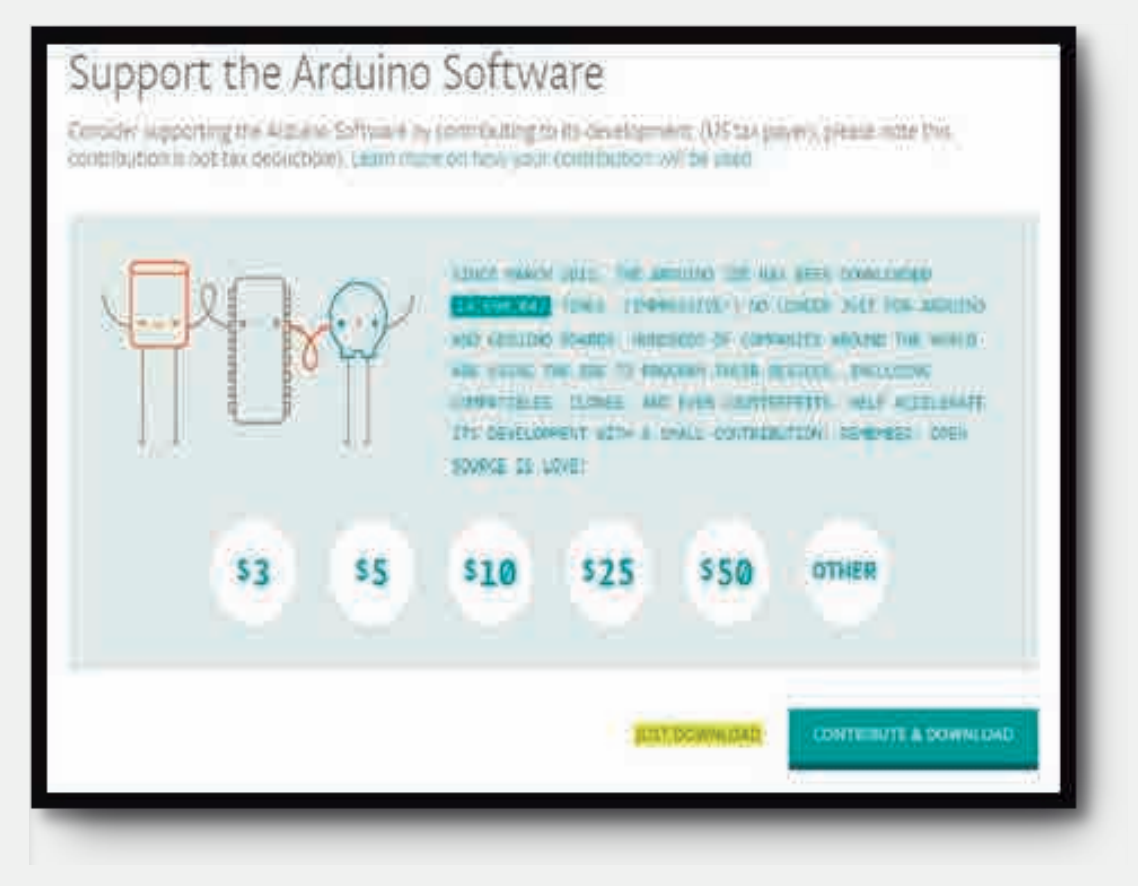

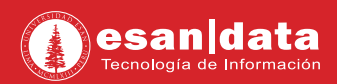

## 2: Instalación del software

• Ejecute el instalador descargado y haga clic en "I Agree":

| Arduino Setup: License Agreement                                                                                                    | ( <u>22</u>                                                     |                          | × |
|----------------------------------------------------------------------------------------------------|-----------------------------------------------------------------|--------------------------|---|
| Please review the license agreement before accept all terms of the agreement, click I Ag                                                                  | installing Ardu<br>ree.                                         | ino. If you              |   |
| SNU LESSER GENERAL PUBLIC LICENSE                                                                                                    |                                                                 |                          | ^ |
| Version 3, 29 June 2007                                                                                                    |                                                                 |                          | - |
| Copyright (C) 2007 Free Software Foundation, Inc.                                                                                                    | <http: fsf.or<="" td=""><td><u>a/&gt;</u></td><td></td></http:> | <u>a/&gt;</u>            |   |
| Everyone is permitted to copy and distribute verba<br>document, but changing it is not allowed.                                                           | tim copies of th                                                | is license               |   |
| This version of the GNU Lesser General Public Licens<br>and conditions of version 3 of the GNU General Pub<br>by the additional permissions listed below. | se incorporates<br>lic License, sup                             | s the terms<br>plemented | ¥ |
| Cancel Nullsoft Install System v3.0                                                                                                    |                                                                 | I Agre                   |   |
|                                                                                                    |                                                                 |                          |   |

• Seleccione los componentes que desee instalar, se recomienda seleccionar "USB driver" y "Asociación de archivos. ino". Haga clic en "Next".

| Select components to install:                                  | tware                |     |  |
|----------------------------------------------------------------|----------------------|-----|--|
| Create Start Menu<br>Create Desktop sh<br>Associate Jino files | i shortcu<br>iortcut | ıt. |  |
| Space required: 474.5MB                                        | Pade                 | New |  |

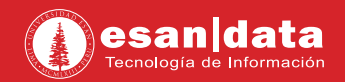

• En la siguiente ventana observara la carpeta en la que se instalara el software, haga clic en "Install".

| Arduino Setup: Installation Folder                                                                             | -                                         | Ū.                          | ×       |
|----------------------------------------------------------------------------------------------------|-------------------------------------------|-----------------------------|---------|
| Setup will install Arduino in the following for<br>folder, dick Browse and select another fol<br>installation. | lder. To install ir<br>der. Click Install | a different<br>to start the | bi<br>H |
| Destination Folder                                                                                             |                                           |                             |         |
| C:\Program Files (x86)\Arduino                                                                                 |                                           | Browse                      |         |
| Space required: 474.5MB<br>Space available: 351.1GB                                                            |                                           |                             |         |
| Cancel Nullsoft Install System v3.0                                                                            | < Back                                    | Insta                       | 1       |

• Observará una ventana de confirmación, haga clic en "Instalar":

| Arduino Setup: Installing     Execute: "C:\Program Files (x86)\Arduino\c                                | <br>drivers\dpinst-a           | md64.ex                | e" /m /si            |                     |
|----------------------------------------------------------------------------------------------------|--------------------------------|------------------------|----------------------|---------------------|
| E Seguridazi de Windows                                                                                 |                                |                        |                      | 3                   |
| ¿Desea instalar este software de di<br>Nombre: Adafruit Industries LLC P<br>Editor: Adafruit Industries | spositivo?<br>Puertos (COM     | у L                    |                      |                     |
| Siempre confiar en el software de "Adafr<br>Industries".                                                | ruit                           | ļ                      | Instalar             | No instalar         |
| Solo debena instalar software de control<br>puedo decidir qué software de dispositiv                    | ador de prove<br>o es seguro p | edores e<br>ara instal | n los que co<br>lar? | onfie. <u>"Cómo</u> |

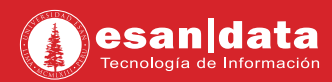

• La última ventana, confirmará la complete instalación del software. Clic en "Close.

| 🤓 Arduino Setuj                                                                                                    | : Completed                                                                                                    | 3 <del>11</del> 3                                                                                                 | D X                                            |
|----------------------------------------------------------------------------------------------------|----------------------------------------------------------------------------------------------------|----------------------------------------------------------------------------------------------------|------------------------------------------------|
|                                                                                                    |                                                                                                    |                                                                                                    | _                                              |
| Created uninstal<br>Installing drivers<br>Execute: "C:\Pro<br>Installing CH210<br>Execute: "C:\Pro<br>Creating Start m<br>Create shortcut:<br>Creating Desktop<br>Create shortcut:<br>Associating .ino | ler: C:\Program Files (x86)\<br>ogram Files (x86)\Arduino\dr<br>x drivers v6.7.4<br>ogram Files (x86)\Arduino\dr<br>enu entry<br>C:\ProgramData\Microsoft\<br>o shortcut<br>C:\Users\Public\Desktop\Ar<br>files with the Arduino softwa | Arduino \uninstall.exi<br>ivers \dpinst-amd64.<br>ivers \dpinst-amd64.<br>Windows \Start Men<br>iduino.lnk<br>ire | e 🔨 🧍<br>exe" /lm /<br>exe" /lm /<br>u\Program |
| Completed                                                                                                    |                                                                                                    |                                                                                                    | Ŷ                                              |
| Cancel                                                                                                    | Nullsoft Install System v3.                                                                                                    | 0 Stack                                                                                                    | Close                                          |

• Inicie el programa y podrá hacer uso del software.

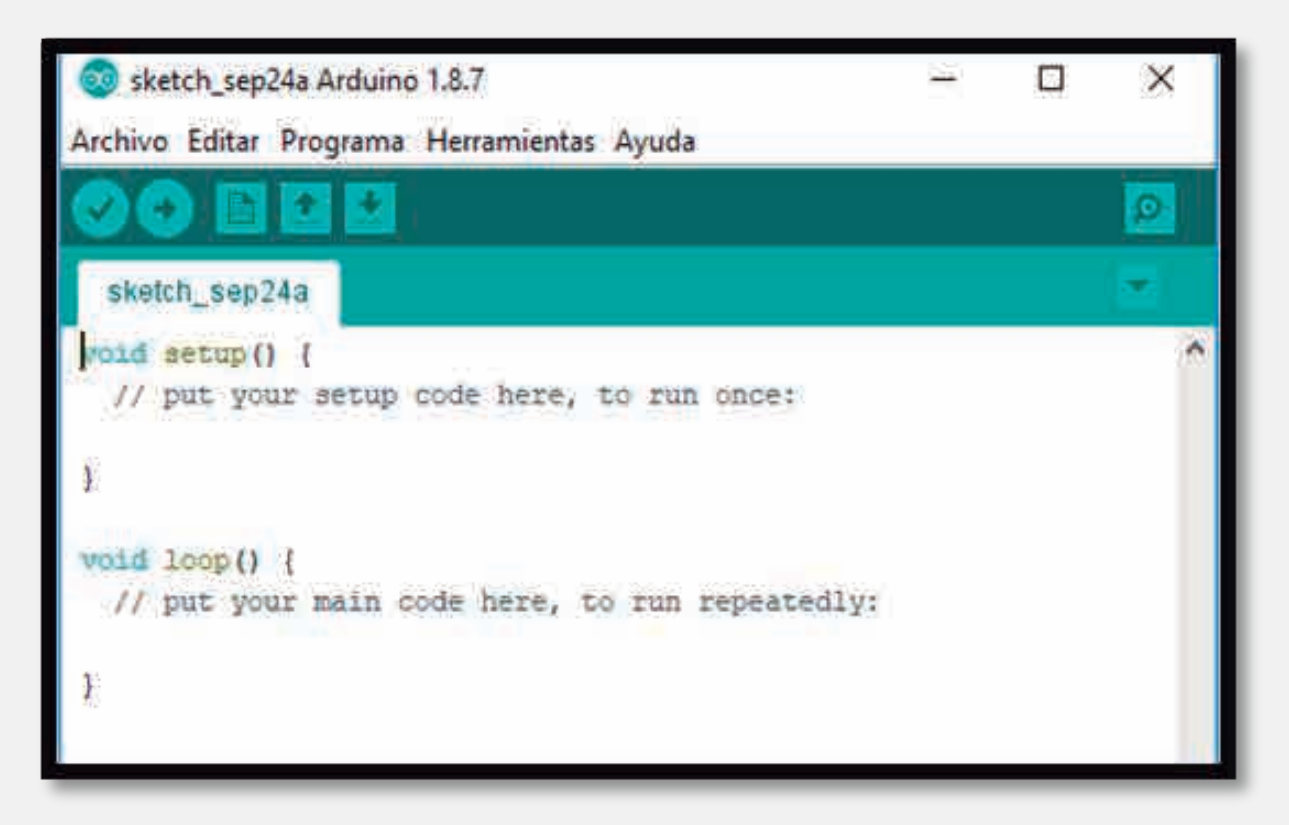

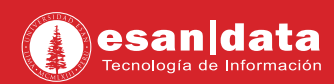

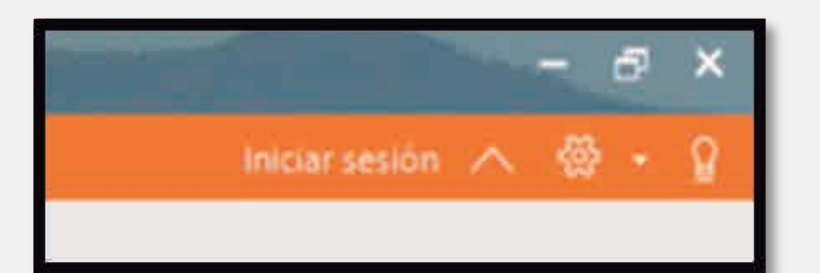

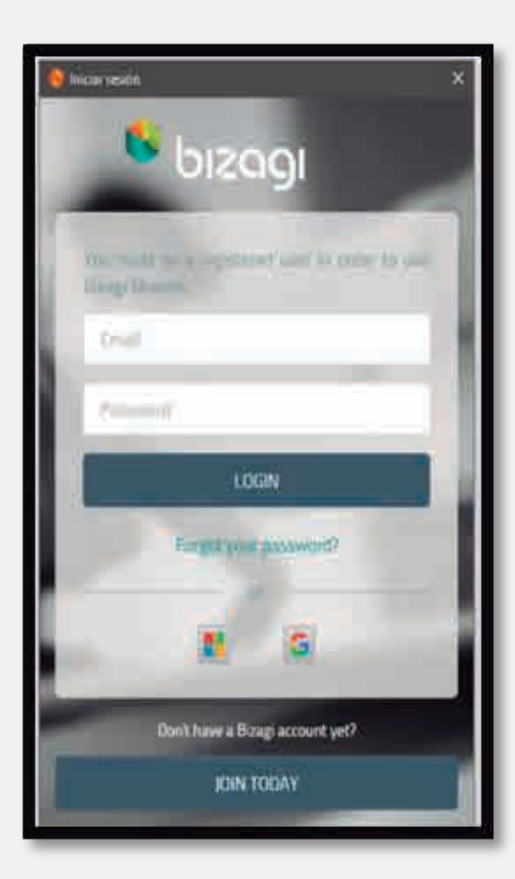

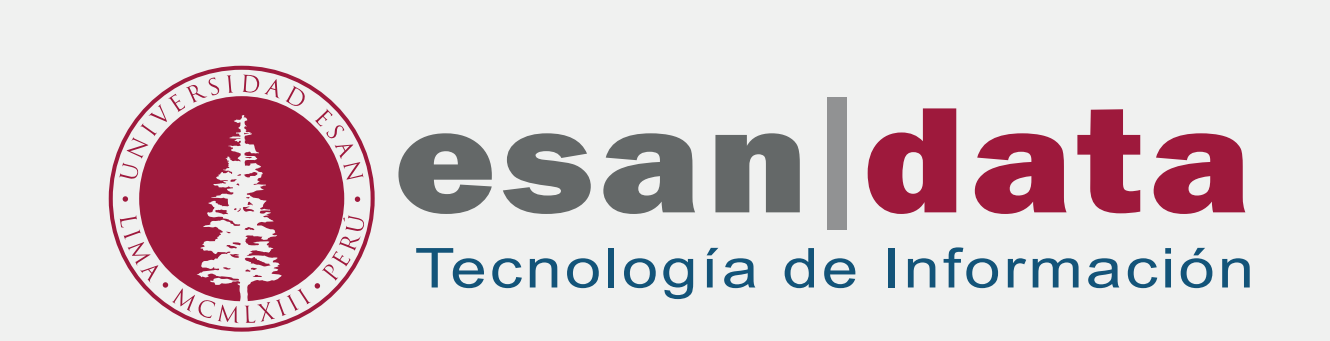